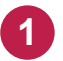

メイン画面を起動して、右上のメニューの「詳細設定」をクリックします。

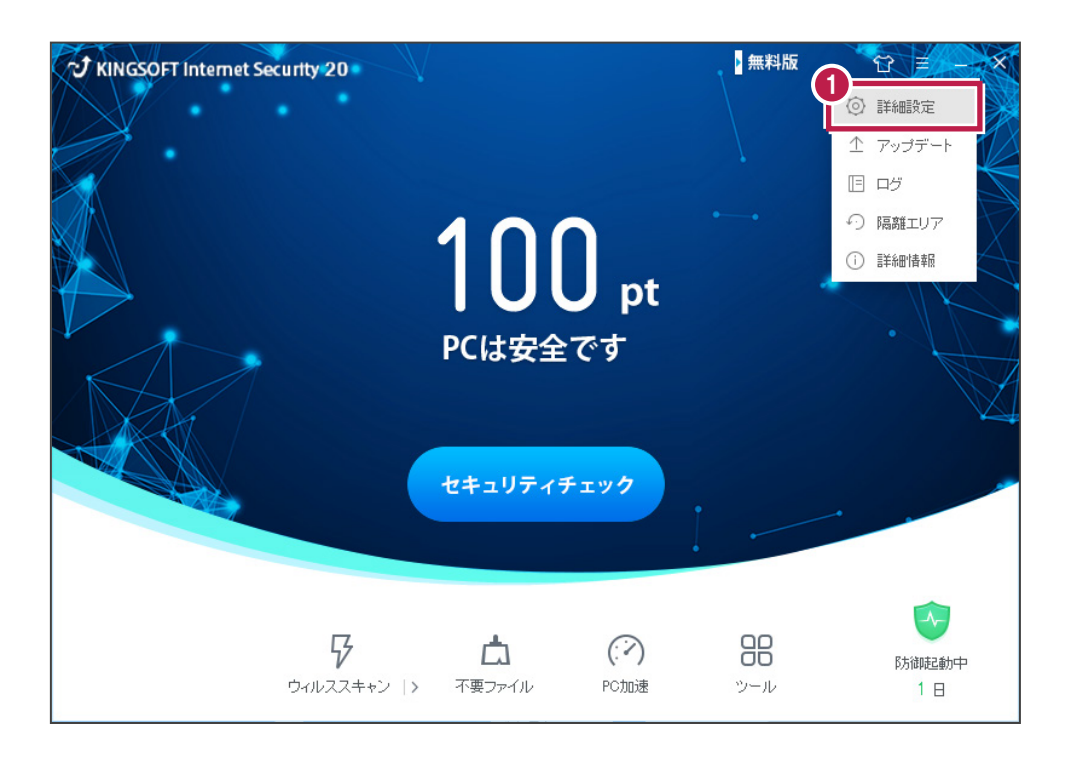

## 2 「安全保護」タブの「除外設定」をクリックします。

| 詳細設定 2                   |                                | × |
|--------------------------|--------------------------------|---|
| <ul> <li>基本設定</li> </ul> | ▶ 安全保護 🚔 不要ファイル 📌 PC加速 🌂 実用ツール |   |
| ウィルススキャン                 | スキャンのタイプ                       |   |
| システム防御                   | ● すべてのファイルをスキャン                |   |
| インターマット保護                | ○ 実行ファイルをスキャン                  |   |
| 除外設定                     | 圧縮ファイル                         |   |
|                          | □ フルスキャン時に圧縮ファイルもスキャン          |   |
| エンジン設定                   | ✓ 指定スキャン時に圧縮ファイルもスキャン          |   |
|                          | ウィルスの処理方法                      |   |
|                          | • 手動                           |   |
|                          | ○ 自動                           |   |
|                          | ✓ 削除前に隔離エリアにバックアップ(推奨)         |   |
|                          | マクロプログラム                       |   |
|                          | □ マクロブログラムに対する詳細なスキャンを行う       |   |
| ● デフォルト酸定                |                                |   |

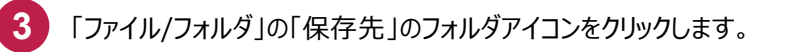

| 詳細設定       |                             | × |
|------------|-----------------------------|---|
| 💽 基本設定     | 愛 安全保護      書 不要ファイル        |   |
| ウィルススキャン   | 除外設                         |   |
| システム防御     | ファイル/フォルダ 拡張子 アドレス システム修復項目 |   |
| インターネット保護  | ファイル/フォルダ 操作                |   |
| 除外設定       |                             |   |
| エンジン設定     |                             |   |
|            |                             |   |
|            |                             |   |
|            | 保存先:                        |   |
|            | idbu 📔                      |   |
|            |                             |   |
| () デフォルト設定 |                             |   |

4

「閲覧」ダイアログの「FCAPPまたはFcApp」フォルダの中のフォルダをチェックして「OK」をクリックします。

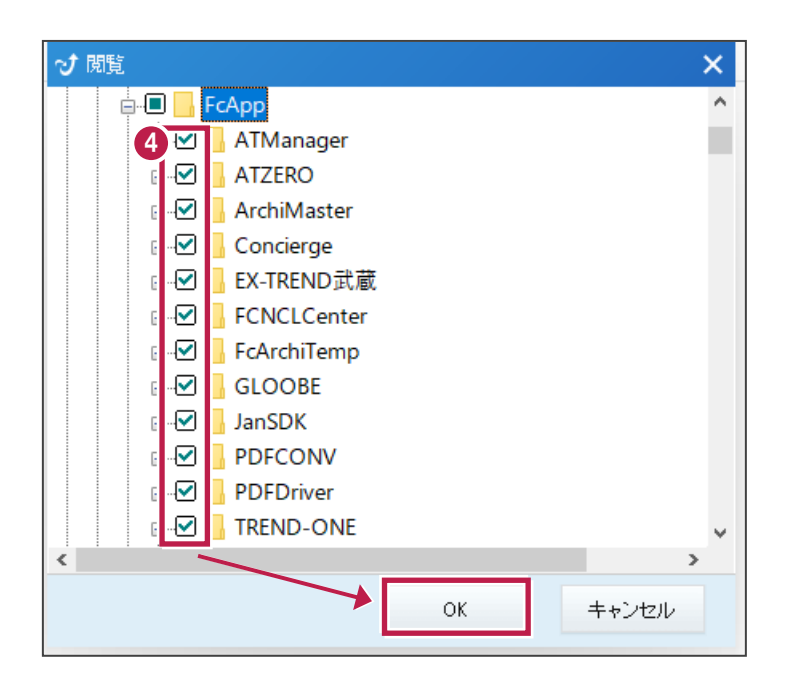

補足:「C:FCAPP」フォルダをチェックした場合は、下記のエラーメッセージが表示され、除外設定できません。 「C:FCAPP」フォルダの中のフォルダを選択してください。

| 🕈 KINGSOF        | T Internet Security                                 | × |
|------------------|-----------------------------------------------------|---|
| i                | 下記のフォルダはホワイトリストに追加不可です,<br>シングルフォルダはホワイトリストに追加可能です。 |   |
| 追加失              | 敗のフォルダ                                              |   |
| <mark>.</mark> c | :¥FcApp                                             |   |
|                  |                                                     |   |
|                  |                                                     |   |
|                  |                                                     |   |
|                  | ОК                                                  |   |

## 注意

次のフォルダもそれぞれ除外設定できません。

- ・32 ビットOS の場合「C:¥Program Files ¥Common Files¥Fukui Computer Shared」
- ・64 ビットOS の場合「C:¥Program Files (x86)¥Common Files¥Fukui Computer Shared」

![](_page_2_Picture_6.jpeg)

5 除外設定リストで正しいパスが表示されている事を確認します。

| 詳細設定      |                                              | × |
|-----------|----------------------------------------------|---|
| 💽 基本設定    | 🥏 安全保護 🚔 不要ファイル 📌 PC加速 🍓 実用ツール               |   |
| ウィルススキャン  | 除外設定                                         |   |
| システム防御    | ファイル/フォルダ 拡張子 アドレス システム修復項目                  |   |
| インターネット保護 | ファイル/フォルダ 操作 ^ 5 WE9 000 WEY-TEENID ## 81/64 |   |
|           | C¥FcApp¥FCNCLCenter 100%                     |   |
| 除外設定      | C:¥FcApp¥FcArchiTemp 削除                      |   |
|           | C.¥Fc.App¥GLOOBE 削除                          |   |
| エノンノ設定    |                                              |   |
|           | C#FcApp#PDFDriver                            |   |
|           | C.¥FcApp¥TREND-ONE 削除 🗸                      |   |
|           | < >                                          |   |
|           | 很存生•                                         |   |
|           | 木1+元・                                        |   |
|           |                                              |   |
|           |                                              |   |
|           |                                              |   |
|           |                                              |   |
| ● デフォルト設定 |                                              |   |

「基本設定」タブの「その他」項目で「自己防御を起動」が選択されている場合は、「除外設定」をクリックします。

![](_page_3_Picture_1.jpeg)

![](_page_3_Figure_2.jpeg)

6

## 「追加」をクリックします。

![](_page_3_Picture_4.jpeg)

「フォルダ参照」ダイアログの「FCAPPまたはFcApp」フォルダをチェックして「OK」をクリックします。 (ここでは可能です)

| ◆ 参照               | × |
|--------------------|---|
| p-∎ 🏪 Windows (C:) | ^ |
|                    |   |
|                    |   |
| FcApp              |   |
|                    |   |
|                    |   |
|                    |   |
|                    |   |
|                    |   |
|                    |   |
|                    |   |
|                    |   |
|                    | ~ |
| OK         キャンセル   |   |
|                    |   |

8

9 除外設定リストで正しいパスが表示されている事を確認して「追加」をクリックします。

![](_page_4_Figure_4.jpeg)

![](_page_5_Picture_0.jpeg)

10 以下のフォルダーが存在する場合は、同様な手順で、それぞれリストに追加してください。

- ※存在しない場合は追加不要です。
- ・32 ビットOS の場合「C:¥Program Files ¥Common Files¥Fukui Computer Shared」
- ・64 ビットOS の場合「C:¥Program Files (x86)¥Common Files¥Fukui Computer Shared」

![](_page_5_Picture_5.jpeg)

![](_page_5_Picture_6.jpeg)

11) 正しいパスが表示されている事を確認して「×」をクリックします。 変更を確実に有効にするため、OSを再起動してください。